# Quick Reference

## How to Add a Delegate

### Chrome River Web Page Wichita.edu/cr

(If you are already logged in to Chrome River, skip to step #8).

1. Navigate to the <u>Chrome River</u> web page. Click the Chrome River Login button.

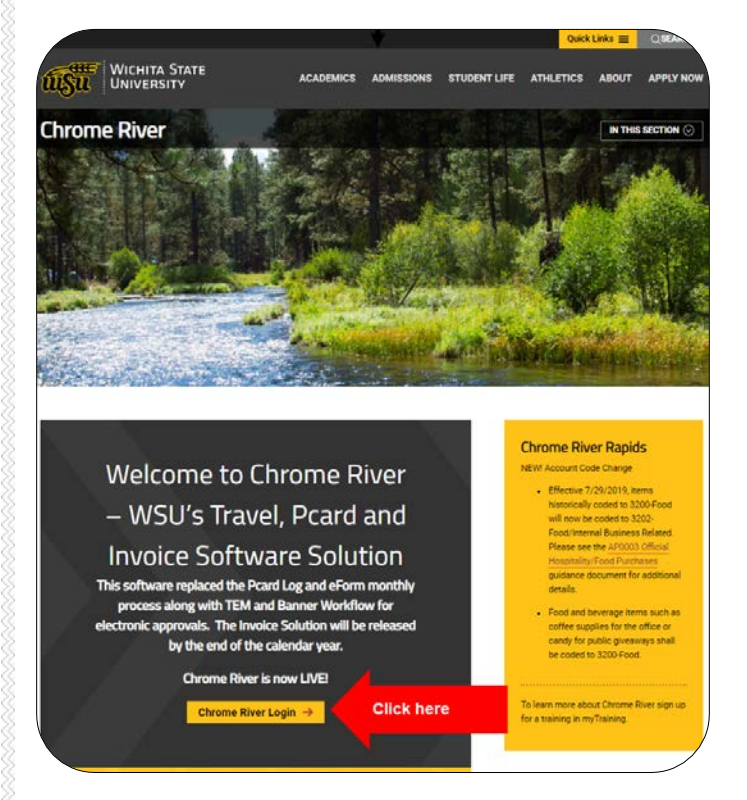

2. You will be redirected to the following sign on page.

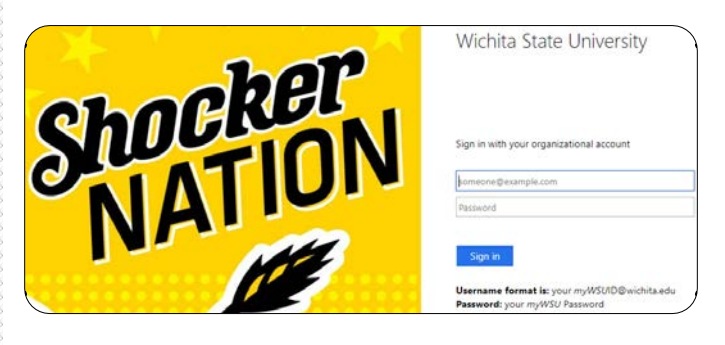

- 3. Enter your user name in the following format: myWSUID@wichita.edu
- 4. Enter your myWSU password.
- 5. Click the Sign in button.

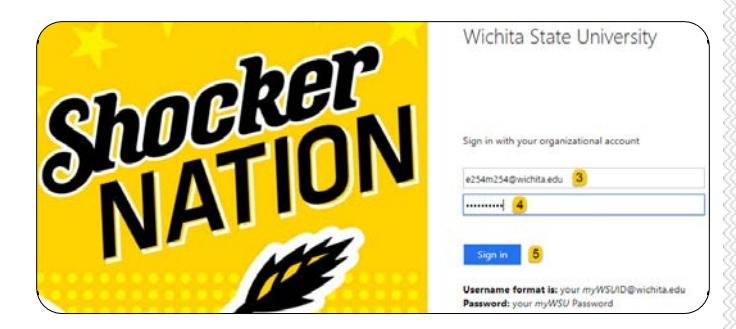

6. Proceed with the DUO authentication.

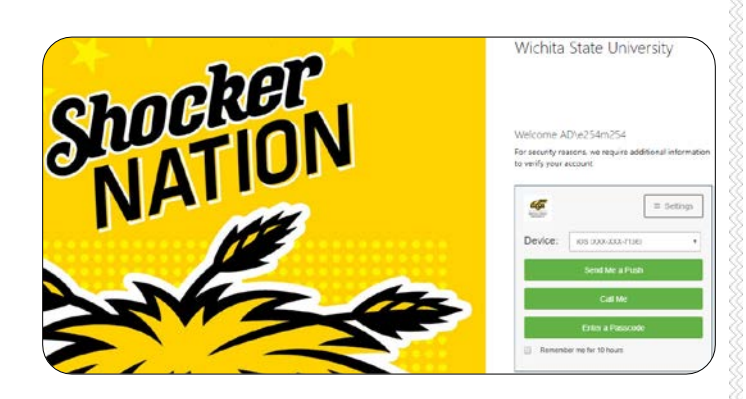

7. You will be taken to the Chrome River landing page.

| ransen   | 0                        |   |                                | EEE<br>Paradar                                                                                                    |
|----------|--------------------------|---|--------------------------------|----------------------------------------------------------------------------------------------------|
| <b>9</b> | 0                        | 0 | 1<br>Libertust<br>Lint 10 days | Molecure to Channel Over The Transf. Plant and Invices Software                                                                                                    |
| <u></u>  | Del Baleñol<br>Las M Dep |   | Substitut<br>Last 76 Days      | A Convert menter Baserer E Care I a A Convert A Care I a A Convert A Care I a A Convert A Care I a A Convert A Care I a A Convert A Care I a A Convert A Care I a A Convert A Care I a A Convert A Care I a A Convert A Care I a A Convert A Care I a A Convert A Care I a A Convert A Care I a A Convert A Care I a A Convert A Convert A A Convert A Convert A A Convert A Convert A A Convert A Convert A A Convert A Convert A A Convert A Convert A A Convert A Convert A A Convert A Convert A A Convert A Convert A A Convert A Convert A A Convert A A Convert A Convert A A Convert A A Conv     |
|          |                          |   |                                |                                                                                                    |
|          |                          |   |                                | $a \equiv 1 + 1 + 2 + 5$ Evolution of the rest states of the state of the state of the |
|          |                          |   |                                | bit of the second second se       |

### Add a Delegate

8. Tap your name in the upper right corner of the Chrome River landing page after logging in.

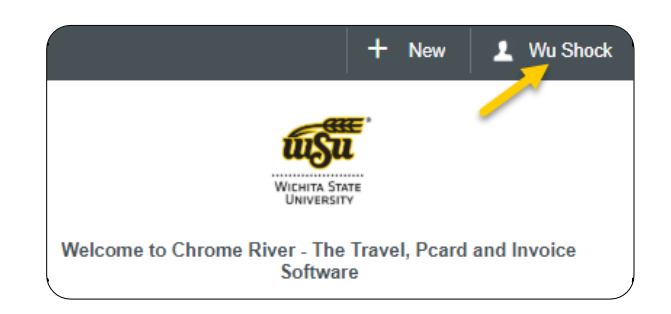

9. Tap **Settings** in the drop down menu that appears.

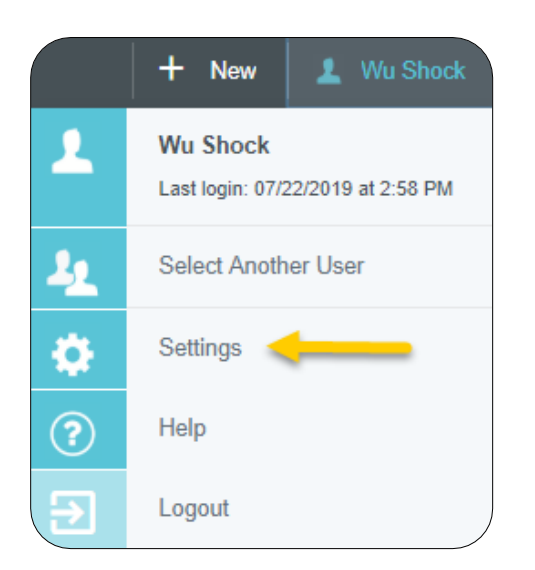

#### 10. Tap **Delegate Settings**, then tap **Add New Delegate**

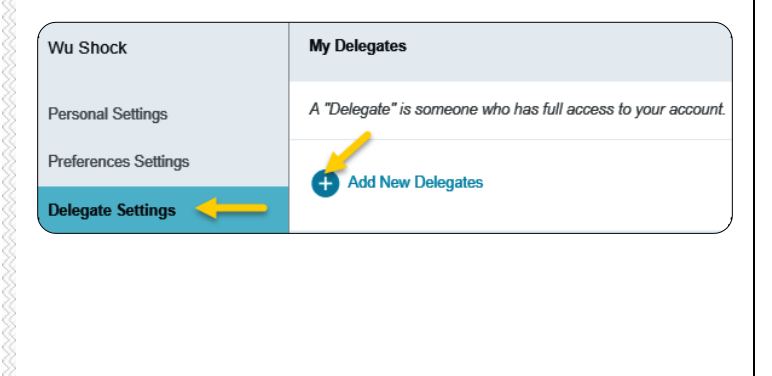

11. Start typing the delegates name in the search box and click on the delegates name when it appears.

| My Delegates                |                                         |
|-----------------------------|-----------------------------------------|
| A "Delegate" is someon      | ne who has full access to your account. |
|                             |                                         |
| Brenda Col                  | Start typing the delegates name Cancel  |
| Brenda Coldiron<br>K644F538 | Click on the delegates name             |
| _ · · · · _                 |                                         |

12. The delegate has now been assigned.

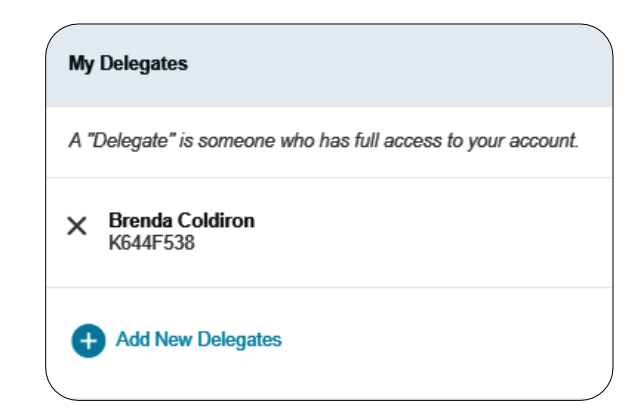

13. Click your name in the upper right corner and select **Logout** to exit the Chrome River system.

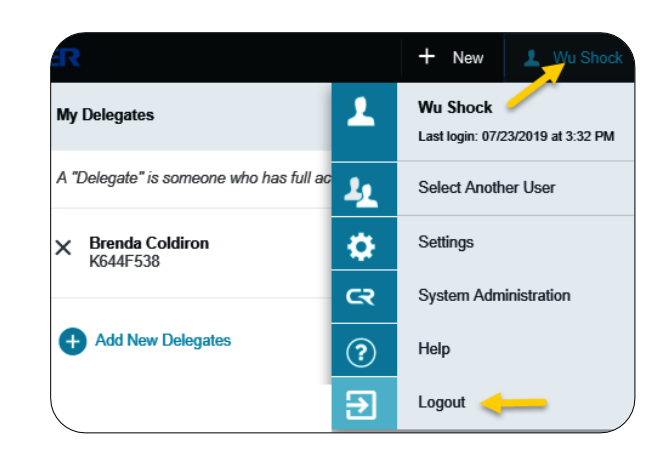